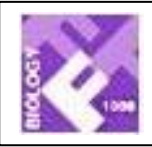

# Faculty of 1000 BIOLOGY

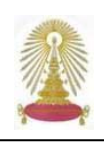

Faculty of 1000 Biology รวบรวมบทวิจารณ์บทความทางชีววิทยาที่ได้รับการแนะนำจากกลุ่มนักวิจัยชั้นนำของโลกกว่า 1,400 คน และมีการจัด Rating ของบทความโดยผู้เซี่ยวชาญ ครอบคลุม 17 สาขาวิชา ได้แก่ BIOCHEMISTRY, BIOINFORMATICS, BIOTECHNOLOGY, CELL BIOLOGY, CHEMICAL BIOLOGY, DEVELOPMENTAL BIOLOGY, ECOLOGY, EVOLUTIONARY BIOLOGY, GENOMICS & GENETICS, IMMUNOLOGY, MICROBIOLOGY, MOLECULAR BIOLOGY, MOLECULAR MEDICINE, NEUROSCIENCE, PHYSIOLOGY, PLANT BIOLOGY และ STRUCTURAL BIOLOGY ทั้งนี้ ประชาคมจุฬาฯ สามารถเข้าใช้ Faculty of 1000 Biology ตามที่ ฝ่ายบริการช่วยค้นคว้าวิจัย สถาบันวิทยบริการ ได้รับสิทธิ์การบอกรับฐานข้อมูลแบบ "sponsored subscription" จาก Biology Reports Ltd. ตั้งแต่ วันที่ 28 มิถุนายน พ.ศ. 2547 จนถึงวันที่ 28 มิถุนายน 2555 (ค.ศ. 2004-2012)

### การเข้าใช้งาน

จาก URL: <u>http://www.car.chula.ac.th/curef-db/slist.html</u> <u>#science</u> ซึ่งเป็น เว็บไซต์ CU Reference Databases ของ สถาบันฯ คลิกเลือก Faculty of 1000 Biology ในกลุ่ม Science & Technology

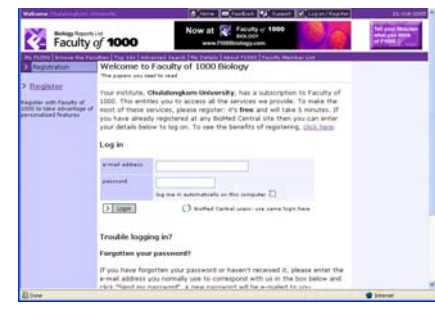

## การใช้งานทางเลือก

ในการใช้งานหากมีการ**ลงทะเบียน**กับกลุ่ม BioMed Central แล้ว หรือทำการ**ลงทะเบียน**ใหม่ (ฟรี) กับ Faculty of 1000 Biology ผู้ใช้จะสามารถใช้งานฐานข้อมูลได้อย่างเต็ม รูปแบบ เช่น สามารถจัดเก็บผลการค้นหา ให้ส่งอีเมลแจ้งเตือน เมื่อมีบท ความใหม่ในหัวข้อที่ผู้ใช้สนใจเพิ่มเติมเข้ามาในระบบ เป็นต้น

ให้ใช้ทางเลือก Register ทำการลงทะเบียน เพื่อเข้าใช้งาน แบบ Full Function ดังภาพ

|                 |                    |          | EQ- 1 |
|-----------------|--------------------|----------|-------|
| 2. Neek yes     | contact secals     |          |       |
| Place logal our | 4 11 of 165000 *   |          |       |
| *               | **********         |          |       |
|                 |                    |          |       |
|                 |                    | Max 10   |       |
|                 | that have don't in |          |       |
|                 | Set rang?          |          |       |
|                 | plant of and in    | Outer    |       |
|                 |                    | Chevel - | 8     |
|                 | mathematical (     |          |       |
|                 | supervised."       |          |       |
|                 | Alment Ine 1       |          |       |
|                 | Address Non 3      |          |       |
|                 |                    |          |       |
|                 |                    |          |       |
|                 | material data      |          |       |
|                 | and the P          | (Deset   |       |

ป้อนข้อมูลที่ระบบต้องการและทำตามขั้นตอน จนเสร็จสิ้น จะ ขึ้นหน้าจอว่า Registration complete

| Thank you for registering!               |                                                                    |  |
|------------------------------------------|--------------------------------------------------------------------|--|
| You have access to Faculty of 1          | 1000 via an institutional trial which expires on 28-Jun-2012       |  |
| You have access to Faculty of 1          | 1000 via a 7 days personal free trial which expires on 20-Jun-2012 |  |
| You can now begin using Facul            | By of 1000. Good places to start are:                              |  |
| My E1000 - to see th                     | e latest evaluated articles in your areas of interest              |  |
| . Browse - all the evalu                 | uated articles organised by hierarchy of specialties               |  |
| · Advanced Search - to                   | p pinpoint the precise articles you are interested in              |  |
| <ul> <li>About F1000 - for mo</li> </ul> | ore detailed information about how the site works                  |  |
|                                          |                                                                    |  |
| A                                        |                                                                    |  |
| Ser.                                     |                                                                    |  |
| back                                     |                                                                    |  |

# การค้นหา

Browse the Faculties เลือกดู/ไล่เรียงตามสาขาวิชา ซึ่งแต่ละ สาขาวิชา มีสาขาย่อยให้เลือกดูได้เช่นกัน จะแสดงราย ชื่อบทความพร้อมสัญลักษณ์แสดงถึง Rating ของแต่ละ บทความ หน้าจอการไล่เรียงนี้สามารถกำหนดรูปแบบการ แสดงผลที่ต้องการ มะมาร์ ดังภาพ ว่าต้องการให้แสดง ผลหน้าจอละกี่รายการ ช่วงเวลาของบทความ การจัด หมวดหมู่ตามประเภทของเอกสาร (Classification) การ จัดลำดับ (Rating) นอกจากนี้ ยังสามารถส่ง ระทปร ราย การของบทความที่เลือกไปยังผู้รับทางอีเมล หรือให้ส่ง ข้อมูลรายการที่เลือกไปยังโปรแกรมจัดการบรรณานุกรม

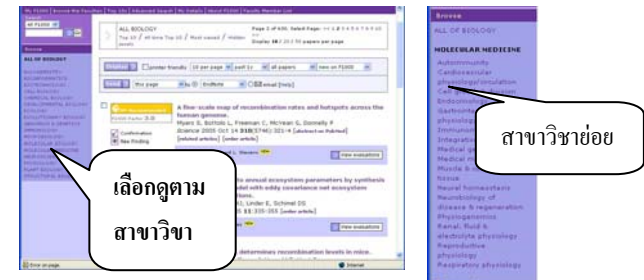

โรง 100 ใช้เรียกดูบทความที่ถูกจัดอยู่ใน 10 ล้ำดับแรก ซึ่ง สามารถเลือกดูตามประเภทของ Top10 หรือ Top10 ตาม สาขาวิชา

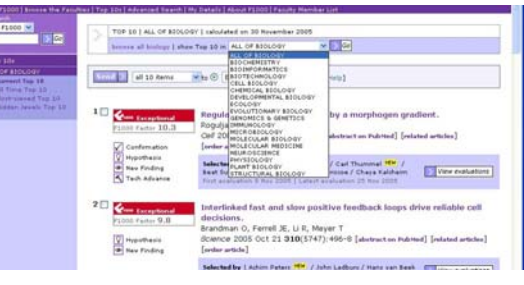

Advanced Search เป็นการค้นหาแบบเจาะจง ดังภาพ

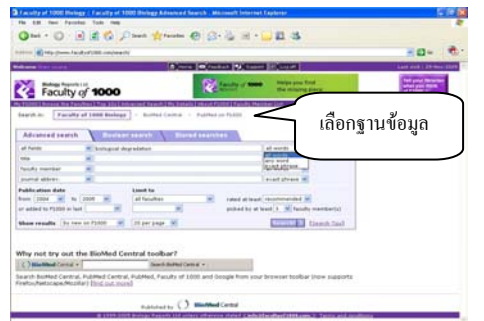

ได้แก่

สามารถเลือกได้ว่าต้องการค้นหาจากฐานข้อมูลใด Faculty of 1000 Biology, BioMed Central หรือ PubMed on F1000 จากนั้นให้พิมพ์คำค้นและกำหนดเงื่อนไขตามที่ต้องการ เช่น ต้องการค้นข้อมูลช่วงเวลาใด จากสาขาวิชาใด และ การ จัด ลำดับแบบใด จากนั้นคลิกที่ Search! > เพื่อให้ได้ผลลัพธ์

### ผลลัพธ์การค้นหา

บนหน้าจอแสดงผลลัพธ์การค้นหา มีทางเลือกสำหรับย้อน เพื่อแก้ไขเงื่อนไขการสืบค้นใหม่ กลับมายังหน้าจอการค้นหา (Refine this search) แก้ไข Boolean ที่ใช้ค้นหา (Edit the Boolean for this search) และ จัดเก็บผลลัพธ์การค้นหาโดย ้สามารถระบุให้ส่งอีเมลแจ้งเตือนได้ เมื่อมีบทความใหม่ (Store this search) ดังภาพ

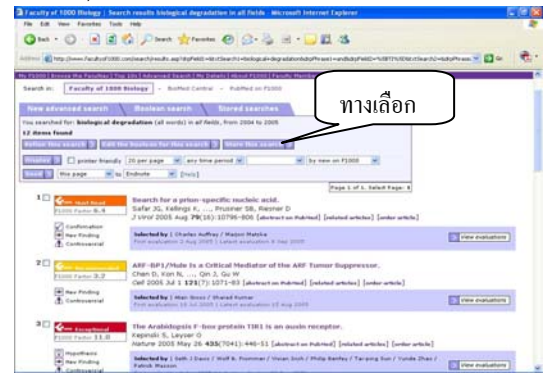

็นอกจากนี้ยังมีสัญลักษณ์แสดงการจัด Rating ของบทความ และประเภทของเนื้อหา อยู่ทางด้านหน้าของแต่ละบทความ และมีทางเลือก 🔤 ให้ส่งผลลัพธ์บนหน้าจอไปยังโปรแกรม ที่ใช้จัดการกับข้อมูลทางบรรณานุกรมได้

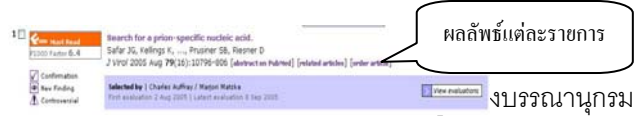

ของบทความ พร้อมทางเลือกให้เข้าไปดูสาระสังเขป (ถ้ามี) ดู บทความที่เกี่ยวข้อง หรือสั่งซื้อบทความ และมีทางเลือกให้เข้า ไปดูการประเมินคุณค่าของของบทความ 📝 View evaluations เมื่อ คลิกที่รายชื่อของบทความที่ต้องการ จะปรากฦผลเช่นเดียวกับ กับการคลิกที่ View evaluations ดังภาพ

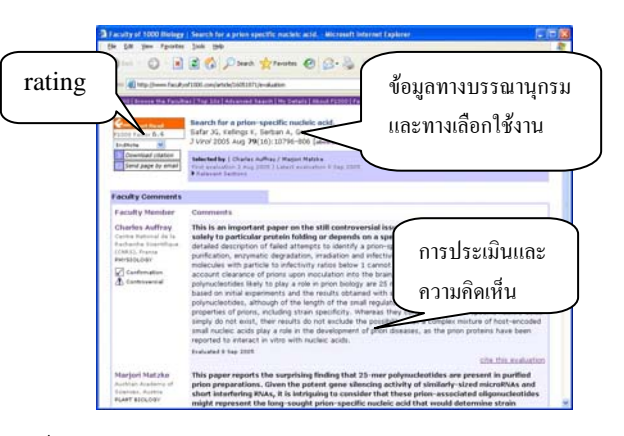

เมื่อเลือกดูสาระสังเขปจากทางเลือก abstract on PubMed ที่อยู่ด้านท้ายของข้อมูลทางบรรณานุกรม จะพบทางเลือกให้ เรียกดูเอกสารฉบับเต็มได้ (ถ้ามี)

| dan ( Martine                         | Add in the property of the second second second second second second second second second second second second                                                                                                    |                                                                                                    |  |
|---------------------------------------|----------------------------------------------------------------------------------------------------|----------------------------------------------------------------------------------------------------|--|
| ene ben<br>in lande<br>inige function | Lands Personness Personness Teacher Teacher<br>Bearing Alastrast Personness Di Personness Di Personness Di Personness Di Personness Dis Personness Dis Personne    | เรียกดูฉบับเต็ม                                                                                                 |  |
|                                       | Bell full text armide at<br>www.analhialcell.org                                                                                                    | in Public Connection                                                                                            |  |
| antheni Barrisen                      | Yolphulli, Dolyg Ld, Li Y, Dong CJ, Kahn, RA                                                                                                    |                                                                                                    |  |
|                                       | Department of Reviewanty, Record Densatry Shared Thelesan, Reika (S. M. 2021, U.S.<br>The 2-25 microsoft of the second cold are a present to the long for A filling all the presented of the second cold are a present to<br>the second second cold are a present to the second cold are all the second cold and an all the second cold are all the second are<br>present to the second cold are all the second cold are main to present the second cold are all the second cold are<br>present to the second cold are all the second cold are second cold and the second cold are all the second cold are<br>present to all the second cold are all the second cold are second cold and an all the second cold are all the second cold are<br>present to all the second cold are all the second cold are second cold and are all the second cold are all the second cold are also all the second cold are all the second cold are a |                                                                                                    |  |
|                                       | Table Abstract # Mars 20 # Lot by                                                                                                    | · Send to ·                                                                                                    |  |
|                                       |                                                                                                    | Ry Lote, New Jones<br>High 1 Half 1 Hall<br>of Swell & Robusto, Jack Constant<br>and and Alford Annual Sciences |  |

การจัดเก็บผลลัพธ์

ใช้ทางเลือก Store this search > บนหน้าจอแสดงรายการ ผลลัพธ์เพื่อจัดเก็บผลลัพธ์การค้นหา

| - 0                                                | 1 2 0 Par +                                                                                                    | 20.5                                                          |     |
|----------------------------------------------------|----------------------------------------------------------------------------------------------------|---------------------------------------------------------------|-----|
| -                                                  |                                                                                                    |                                                               | - 4 |
| -                                                  | Diss Disse Office                                                                                                    | Internal Internal                                             |     |
| Facul                                              | ty of 1000                                                                                                    |                                                               |     |
|                                                    | after of 1988 Burley - Burlind Control - Franker or Franke                                                                                                    |                                                               | _   |
|                                                    |                                                                                                    |                                                               |     |
| wards dured to<br>dured insured to<br>sense. Trend | No NUMed Canterial is load indefinities (unless you remove it) and you service<br>is the number of most allocit. The is mail sheet will contain new articles publishes | nat & excite. The carries out<br>I during the period yes have |     |
| 8414                                               | Angel and a second second second second second second second second second second second second second second s                                                        |                                                               |     |
| nal freamos                                        | Box had not on a new of dear     Contractions of dear     Contractions of dear     Contractions of dear     Contractions of dear     Contractions of dear              |                                                               |     |
| a real factor                                      |                                                                                                    |                                                               |     |
|                                                    | man 2                                                                                                    |                                                               |     |
| - net abbres                                       | sergit@utral.on                                                                                                    | ranters a mail address                                        |     |
| (Learn)                                            | Stategical degradations (all works) is all facts, from 2004 to 2005                                                                                                    | Date part (might                                              |     |
| Sec. Barrier                                       | Parally of 1988 (advected insertial                                                                                                    | CONTRACTOR AND A                                              |     |
|                                                    |                                                                                                    |                                                               |     |

ให้ระบุชื่อไฟล์ที่จะจัดเก็บและทางเลือกที่ต้องการ จากนั้น คลิกปุ่ม 📧 💌 จะจัดเก็บข้อมูลไว้ในระบบซึ่งสามารถเรียก ดูได้ในภายหลังจากทางเลือก My Details หรือที่ Stored searches

## การส่งอีเมล

เลือกทางเลือก ◯⊠ email หรือ <u>Isend page by email</u> บนหน้าจอ แสดงผลลัพธ์ ระบุสิ่งที่ระบบต้องการ แล้วคลิก > Send email

การออกจากระบบ

คลิกที่ 🗷 เจา 🛲 ที่อยู่ทางด้านบนของจอภาพ

จัดทำโดย กัลยา ยังสุขยิ่ง และ เรื่องศรี จุลละจินดา สถาบันวิทยบริการ จุฬาลงกรณ์มหาวิทยาลัย (ฉบับพิมพ์ครั้งที่ 2) เมษายน 2549